# Printing Cards and Calendars!

0

November 14, 2017 Georgette Grossman

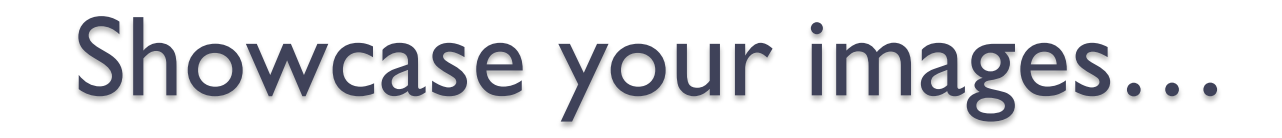

• So many images are trapped in our computers, phones, and iPads

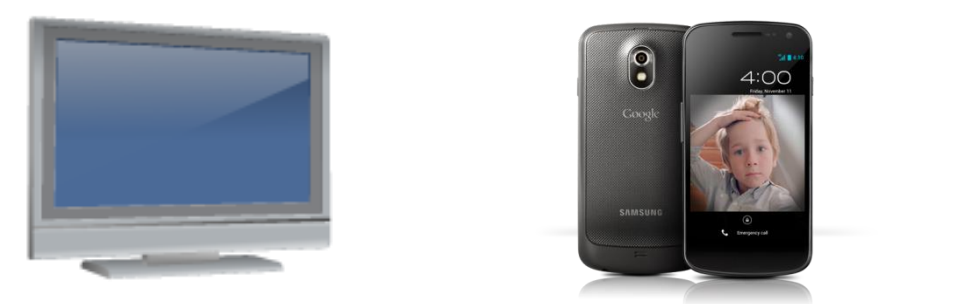

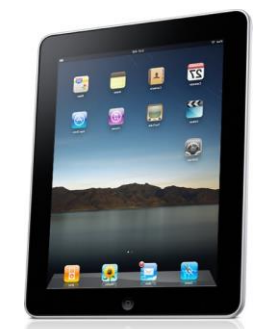

- They are shared on the Web, but you can do so much more...
- Tonight I will explore showcasing your images in custom greeting cards and calendars

#### Section I PRINTYOUR OWN GREETING CARDS

# Note cards: Red River Paper

- Glossy Cards (Shiny surface, sharp details)
- Satin Cards (Photo satin surface cards)
- Matte Cards Single Sided (Smooth non-glossy surface)
- Matte Cards Double Sided (Print photo quality on both sides)
- Fine Art Cards (Elegant 100% cotton fine art papers)
- Post Cards (4x6 and 5x7 sheets)

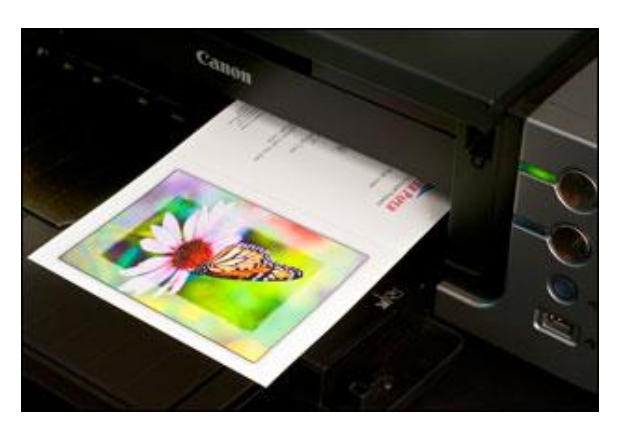

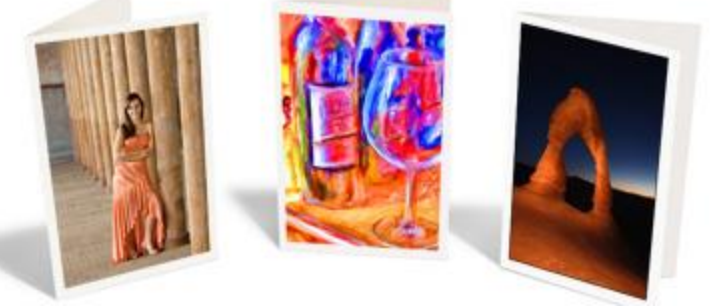

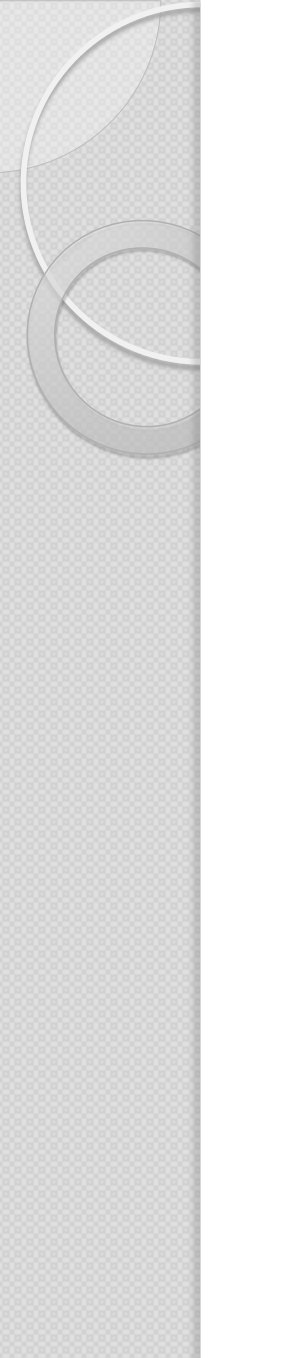

# Note cards: Red River Paper

| Paper size (flat)                           | Maximum printable area (after folding)                                                  |
|---------------------------------------------|-----------------------------------------------------------------------------------------|
| 7" x 10"<br>(makes frame-able 5 x 7 image)  | 6.75" × 4.75"                                                                           |
| 6.25" × 9"                                  | 6" × 4.25"                                                                              |
| 5.5" × 8.5"                                 | 5.25" x 4                                                                               |
| 8" x 9" (pano)                              | 3.75" × 8.75"                                                                           |
| 8.5" x 11"                                  | 8.25" × 5.25"                                                                           |
| 5.25" x 10.5" (square)                      | Up to 5" x 5"                                                                           |
| 7"<br>Printable Area<br>6.75" x 4.75"<br>5" | You can cut your own square<br>from 7" x 10" cardstock;<br>need to create custom paper. |
| A7 CARD SIZE                                |                                                                                         |
| 7" x 10" Before Folding                     | /14/2017 Georgette Grossman 5                                                           |

#### The set-up for cards... the hard part!!

- Choose the printer you will use to print the cards and create a custom paper size for this printer (e.g. 7" x 10")
- Install the \*.icc printer profiles for your printer and the papers you choose
- Download the LR or PS card templates from Red River
- All these steps should be done with LR closed. If LR is open you must restart the program to see the choices from within LR

#### The set-up for cards... the hard part!!

http://www.redrivercatalog.com/cardshop/help/

Check out the link. Red River has both written and video instructions

- for Windows and MAC computers
- For Lightroom and Photoshop

| REDR                                                   | JVERPAP                                                                               | ARS Google Ci                      | ustom Search            | ٩                     |
|--------------------------------------------------------|---------------------------------------------------------------------------------------|------------------------------------|-------------------------|-----------------------|
| Home                                                   | Top Sellers F                                                                         | Pre-Scored Card Sto                | ock - Sample Kit        | Inkjet Po             |
| You are here:                                          | Card Shop Home »                                                                      | Card Help                          |                         |                       |
| Setup                                                  | Instructions                                                                          | & Card Ten                         | nplates                 |                       |
| Written an                                             | d video instructions                                                                  |                                    |                         |                       |
| Photoshop                                              | card templates                                                                        |                                    |                         |                       |
| <u>Lightroom</u>                                       | card templates                                                                        |                                    |                         |                       |
| Printing te                                            | xt on the inside of y                                                                 | our card                           |                         |                       |
| 8 Tips for -<br>Card and E<br>FAQ - Freq<br>How Do I I | Greeting Card Printi<br>Invelope Primer - Tr<br>uently asked questi<br>Fold My Cards? | ng<br>ne basics of Red Rive<br>ons | er Paper greetings      |                       |
| <b>Troubl</b><br>Videos on                             | eshooting /                                                                           | Tips<br>paper feed, and out        | tput troubleshooting    | g - <u>Click he</u> r |
| Printer cle                                            | aning tutorial - Hel                                                                  | pful when using hea                | vy or 2-sided inkjet pa | apers                 |
| Paper feed                                             | ling tutorial - Helpf                                                                 | ul when using heavy                | or 2-sided inkjet pap   | er                    |
| Have a BIG                                             | 6 inkjet printer? Sor                                                                 | ne tips for using car              | d stock <u>here</u>     |                       |
|                                                        |                                                                                       |                                    |                         |                       |

#### Cost of Printing Cards

Cost per card estimator - See why custom card printing is better than store bought

# Creating the cards... the fun part!!

- Designate the printer you will use as your <u>default</u> printer
- Open LR and use the following directions
- Choose the image you want to use
- In Develop Module, ⊠ Soft Proof
  - Profile = RR Pecos Gloss EpR3880.icc (or whatever printer/paper profile you need)
  - Crop the image according to maximum image area (see slide #5; 4.75" x 6.75" for 5" x 7" card)
  - Create a Proof Copy
  - Check/uncheck Simulate Paper and Ink
  - Make any more edits

# Creating the cards... continued

- In Print Module, chose Page Setup in lower left corner
  - Choose the User-defined paper size from the ones you made previously (e.g. 7"x10")
  - Choose paper orientation: way you will <u>feed</u>
    <u>the paper into the printer</u>; Portrait
  - On the left, choose the RR template that matches the paper size and image orientation RR 7x10 Stroke (L)
  - Preview in upper left corner

# Creating the cards... continued

- Adjust Selected Cell: <sup>•</sup>
  - Sliders appear only if the image is selected
  - do <u>not</u> have to adjust if you cropped image to maximum printable area

<u>4.75" x 6.75"</u> for 5" x 7" card

| Adjust Selected Cell                             |                   |
|--------------------------------------------------|-------------------|
| Height 🔶 🔤                                       |                   |
| Width 🕁                                          |                   |
|                                                  | Page 🔻            |
| Page Background Color                            |                   |
| ✓ Identity Plate                                 | 180°              |
| © 2017 georgette grossman                        | iman              |
| milita han an an an an an an an an an an an an a |                   |
|                                                  |                   |
| Opacity                                          | 7 100 %<br>□ 44 % |
| Render behind imag                               | e                 |

- Can add Identify Plate for card back
  - 180° so it is right-side up on card landscape back
  - Can create a graphic file on transparent background (PNG file)

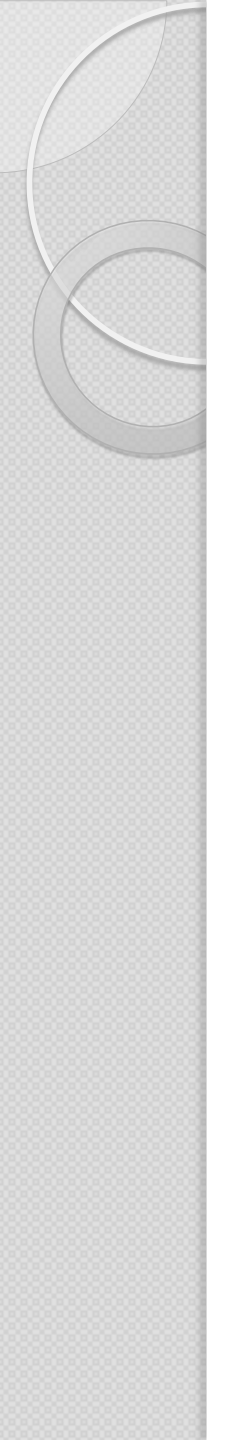

#### Gotchas....

- Check <u>all your settings</u> in the right panel of the print module
  - These are my settings for Polar Matte paper on Epson 3880
  - Make sure the Color Mgmt. profile matches the paper/printer you are going to use
  - Load printer with the correct side of the paper facing up <sup>(3)</sup>
  - Choose Printer Properties and check your printer settings one more time before you begin to print <sup>(C)</sup>

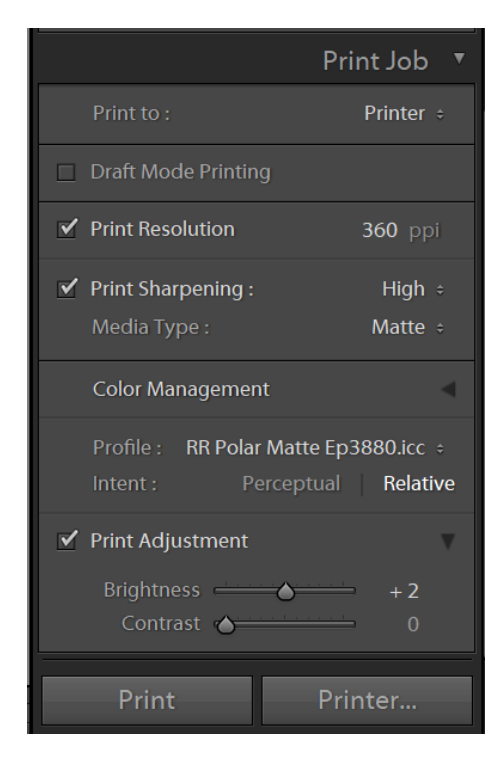

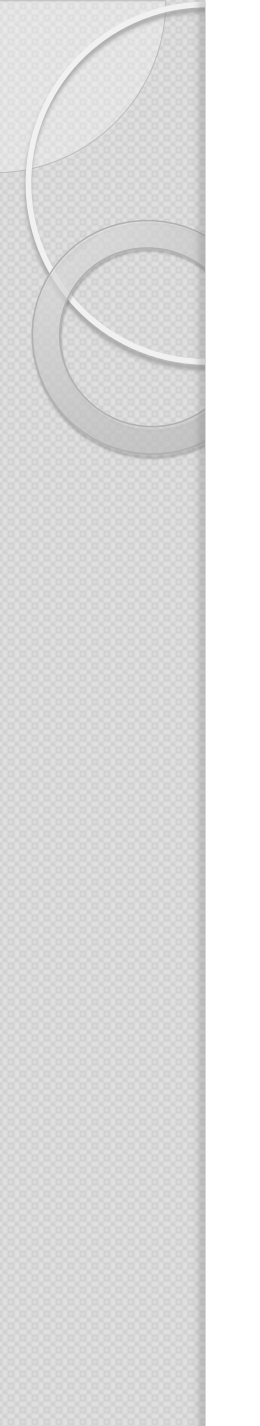

#### More instructions....

 I have also put a detailed PDF file in the NVPS Resources that may help you get started. Making Red River Cards in Lightroom Classic CC1

Before you can print your cards there are 3 things you must do. This setup is done once unless you add more printers. If Lightroom (LR) is open when you perform these steps, you must close it and open again for the program to use these listed choices. Each step is further elaborated below.¶ A. Make a custom paper size for your printer

- (https://www.youtube.com/watch?v=ZZZnyvdmfKo)
- B.+Install the printer profiles for your printer (s)

C.→Download the card templates from Red River (LR or Photoshop). I am demonstrating LR.¶

A. Make a custom paper size

- ●→ Under Devices and Printers, Printer Preferences; under Size, select User Defined¶
- ●→ Type in the Page Width (shorter dimension of unfolded cardstock) and Page Height (longer dimension of unfolded cardstock); then type in the Paper Size Name¶

| Media Settings<br>Media Type : Pr<br>Golor : Co<br>Print Quality : Sp | remium Photo Paper Semi-Gloss |                     |                         |                             |
|-----------------------------------------------------------------------|-------------------------------|---------------------|-------------------------|-----------------------------|
| Media Type : Pr<br>Color : Co<br>Print Quality : Sp                   | remium Photo Paper Semi-Gloss |                     |                         |                             |
| Color : Co<br>Print Quality : Sp                                      |                               | Custom Settings     |                         |                             |
| Print Quality : Sp                                                    | olor 🗸                        | Photo Black Ink 🛛 🗸 | User Defined Paper Size |                             |
|                                                                       | peed v                        | Paper Config        | Base Paper Size :       | Paper Size Name :           |
| Mode : C                                                              | Automatic @ Custom            |                     | User Defined            | ▼ \$×10                     |
| 0                                                                     | ff (No Color Adjustment)      | Advanced            | Paper Sige :            | Eix Aspect Ratio            |
|                                                                       |                               |                     | 7x10                    | Barley @ Landerson O Bartes |
| Source : St                                                           | heet v                        |                     | 5.5x8.5                 | Derer Hilde - Det           |
|                                                                       | atter 0.1/2 v 11 in           | Licer Defined       |                         | Paper woon : 7.00           |
| sige : Le                                                             | leut due                      | Oser Degreet        |                         | ( 3.50 - 12.95)             |
|                                                                       | 1 Ex de leta                  |                     |                         | Paper Height: 10.00         |
| Print Preview                                                         | Ink Levels                    |                     |                         | ( 5.00 - 129.00)            |
| _                                                                     |                               |                     | "                       | 🔿 mm 💿 jnch                 |
|                                                                       |                               |                     | Cause Delate            |                             |
|                                                                       | MK PK LK LLK C                | VM LC VLM Y         | gove gene               | J Dr Garce Geb              |
| Reset Defaults()                                                      | Mangal                        | Version 6.60        |                         |                             |
|                                                                       |                               |                     |                         |                             |
|                                                                       | OK Cancel                     | pply Help           | -                       |                             |
|                                                                       |                               |                     |                         |                             |
| .·Install·th                                                          | ne·printer·profiles·(un       | der Color Ma        | anagement∙ on∙          | Red River)                  |
| ●→ Instruc                                                            | ctions of how to install and  | ase the icc colo    | or profiles are on th   | e Red River website:        |
| http://v                                                              | www.redrivercatalog.com/p     | rofiles/inkjet-pr   | rinter-color-icc-pro    | files-red-river-            |

<u>http://www.redrivercatalog.com/profiles/how to install ICC color profiles.html</u>¶ o→ In the next steps, you choose your printer and desired RR paper; click on the profile

> Page-1-of-7+J Georgette-Grossman-11/14/2017+J http://www.redrivercatalog.com/cardshop/help/¶

and save the zip file to your desktop.

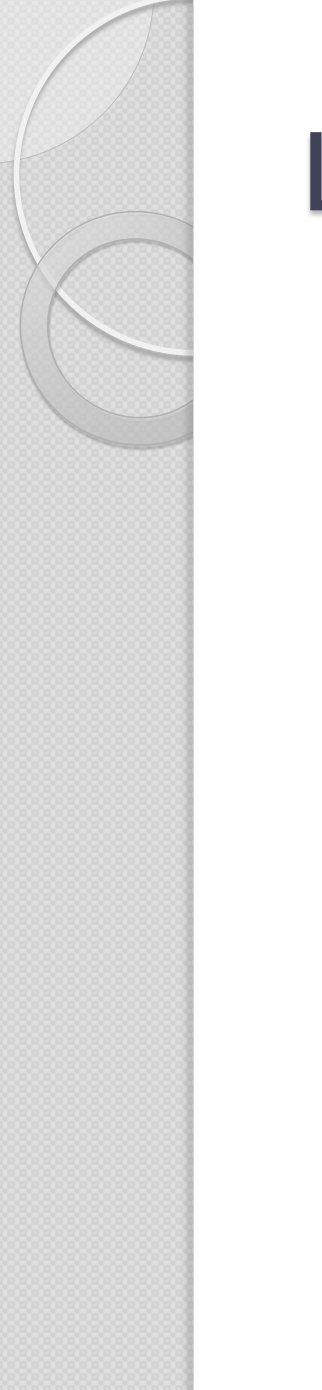

# Live Demo in LR Classic....

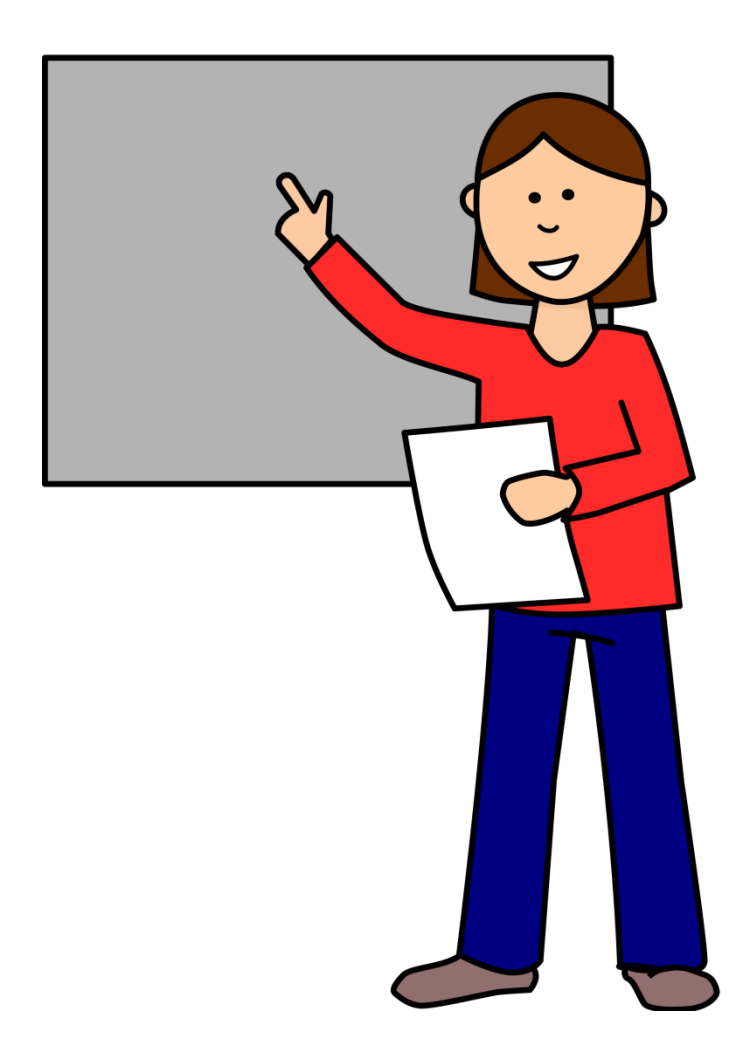

#### Section 2 CALENDARS FROM VISTA PRINT

Google Vista Print website; it changes each year.

#### Calendar sizes...

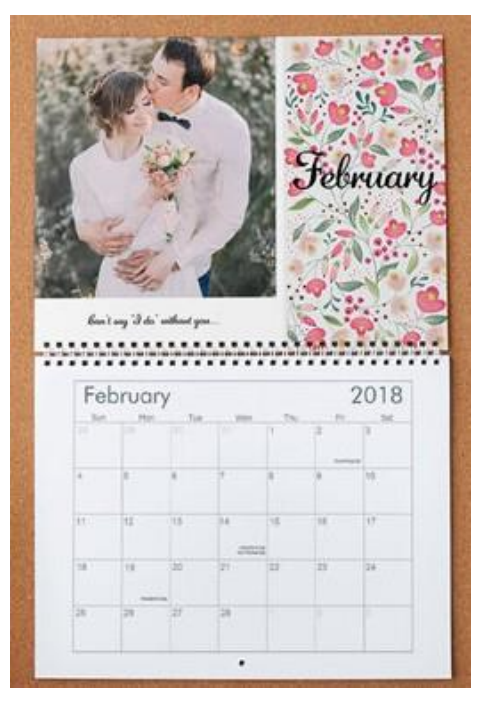

Wall

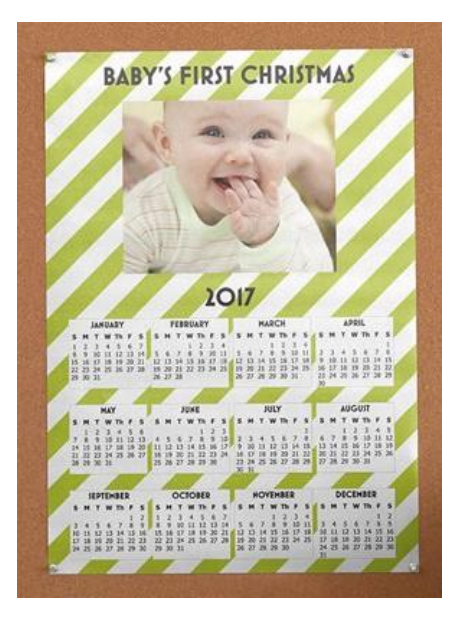

Poster

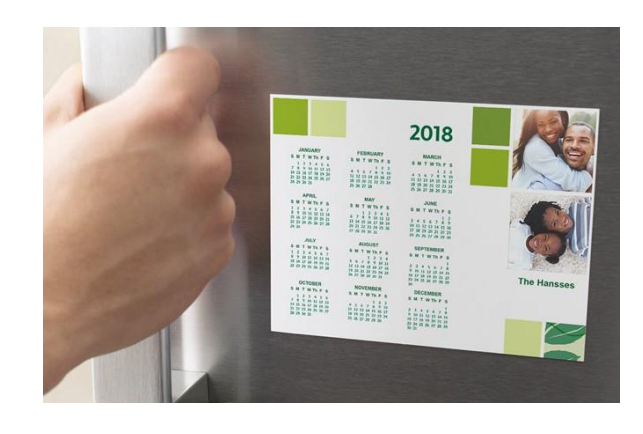

Magnetic

#### Desk

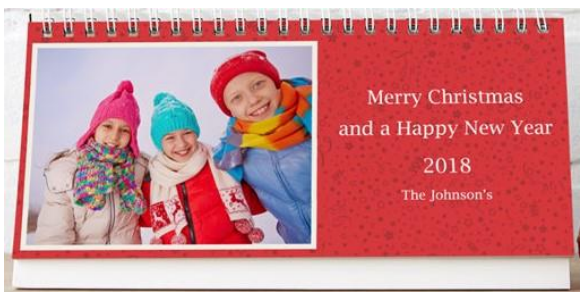

11/14/2017 Georgette Grossman

# Preparing to make a calendar...

- Sign up to get emails at the Vista Print site (they will announce the "specials")
- Choose I2 images (or more) and crop to the page size (I used 8.5" x I I") in LR/PS. There is a trim margin at all edges.
- Resolution = 300 dpi at 100% of final print size
- They print in CMYK, but saving your JPG in RGB is OK!

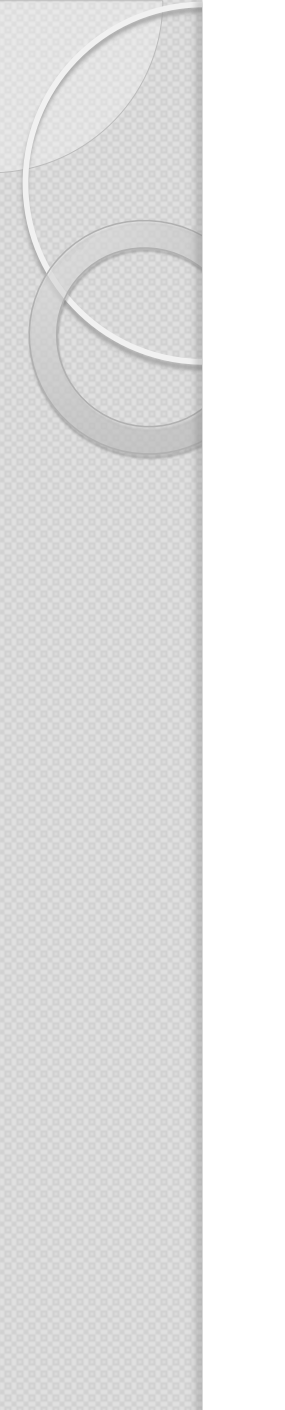

# Choices, choices...

- Once you get the discount email, create an account and upload your images
  - 50% discount announced early/mid-November;
  - in the past, 60% discount offered around Thanksgiving!!
- Choose your layout: one to six images per page
- Choose your design: 20 different designs
  - Various borders available; you can try them out
  - Can add a capture to each page if you want
- Events:Vista Print provides Public Holidays; you can add "events" you want to appear on specific dates

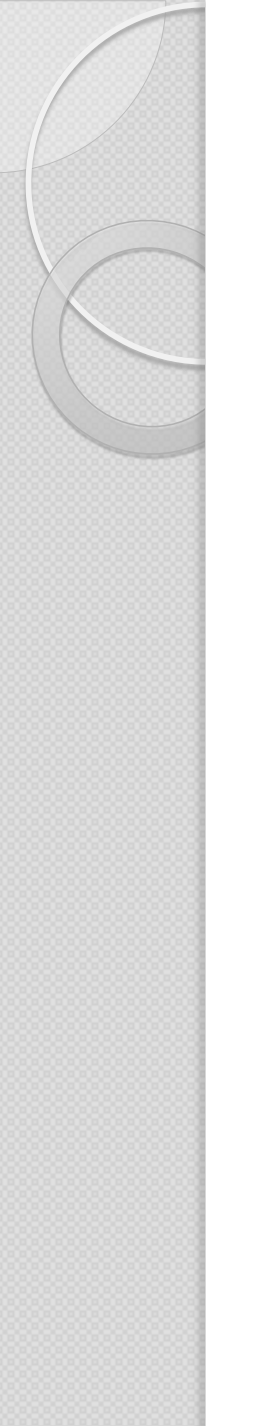

# Choices, choices...

• The technical stuff:

https://www.vistaprint.com/customercare/customer-care-centersubject.aspx?SubjectId=62&dr=I&GP=II %2f09%2f2017+18%3a02%3a43&GPS=457 5314580&GNF=I

• Still need help: I-866-614-8002

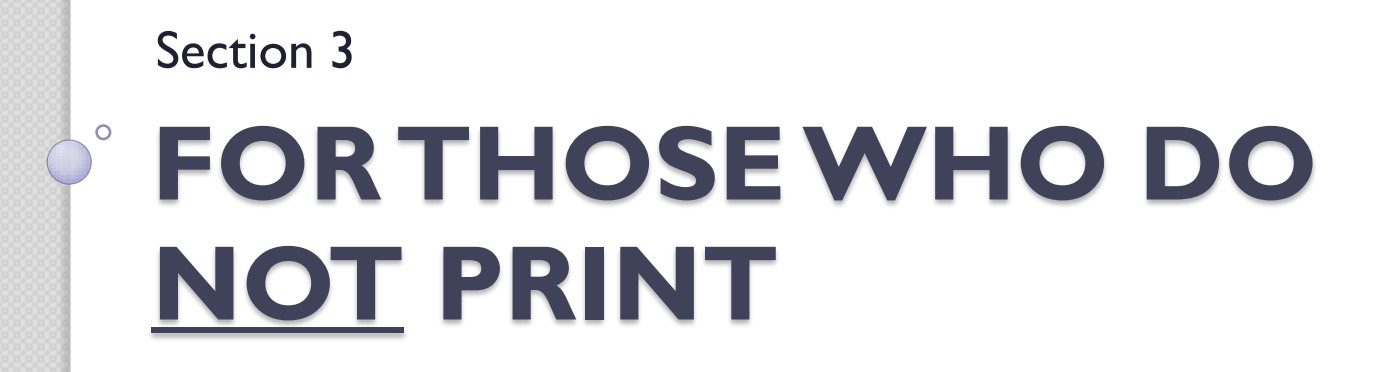

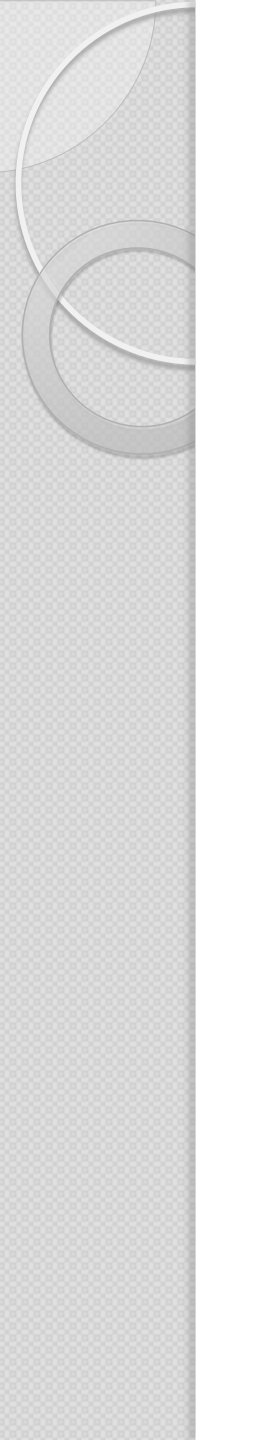

### Other Items

- Books
- Canvas prints
- Water bottles, mugs, travel mugs
- Mouse pads, magnets
- Tee shirts
- Blankets
- Prints on tiles
- Cell phone covers
- Tote bags
- Luggage tags

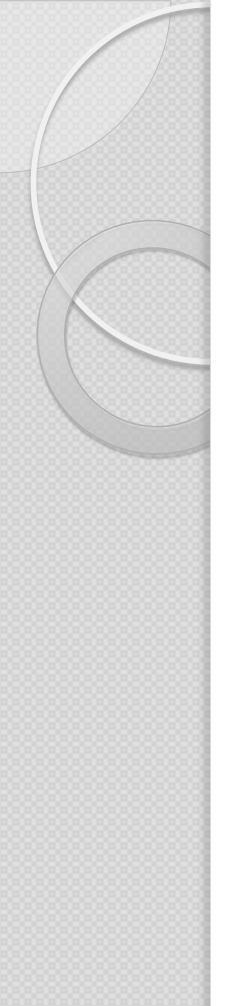

#### Luggage tags

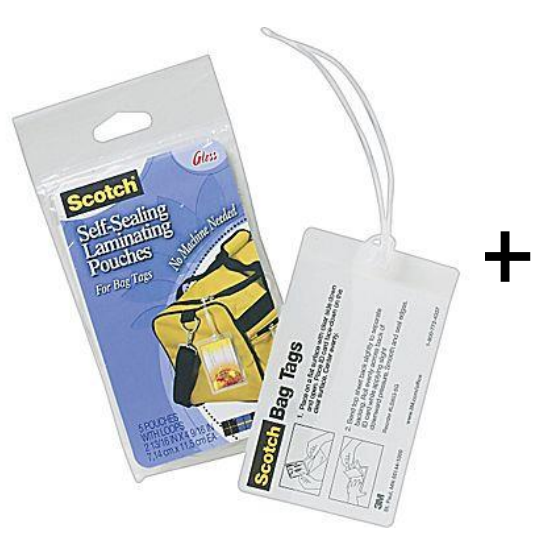

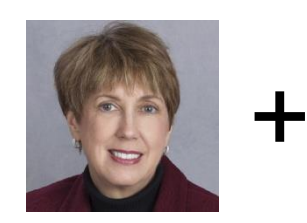

Photo

Georgette Grossman 1234 Main Street Any town,VA 22055 Cell = 703-589-3265

Avery business card

From Staples: Scotch 12.5 mil Self-Adhesive Laminating Pouches, Luggage Tag Size, 5 pack (\$6.99)

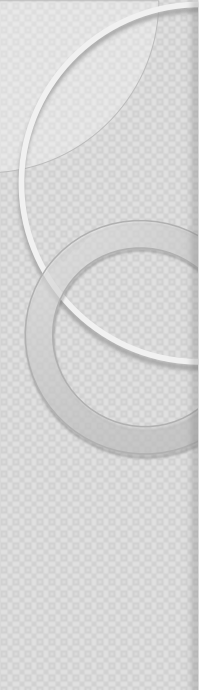

#### Resources

- Red River Paper: <a href="http://www.redrivercatalog.com/cardshop/scored/index.htm">http://www.redrivercatalog.com/cardshop/scored/index.htm</a>
- Vista Print: <u>http://www.vistaprint.com/</u>
- Costco: <a href="https://www.costcophotocenter.com/Home/">https://www.costcophotocenter.com/Home/</a>
- Shutterfly: <u>https://www.shutterfly.com/personalized-gifts</u>
- Exposures: <u>https://www.exposuresonline.com/view-personalized-photo-products/</u>
- Snapfish: <u>http://www.snapfish.com/snapfish/photo-gifts/store</u>
- Mpix: <u>http://www.mpix.com/</u>
- Prints on Tiles: <u>http://www.printsontile.com/Home.html</u>

# So, get your photos out of your computer NOW!!

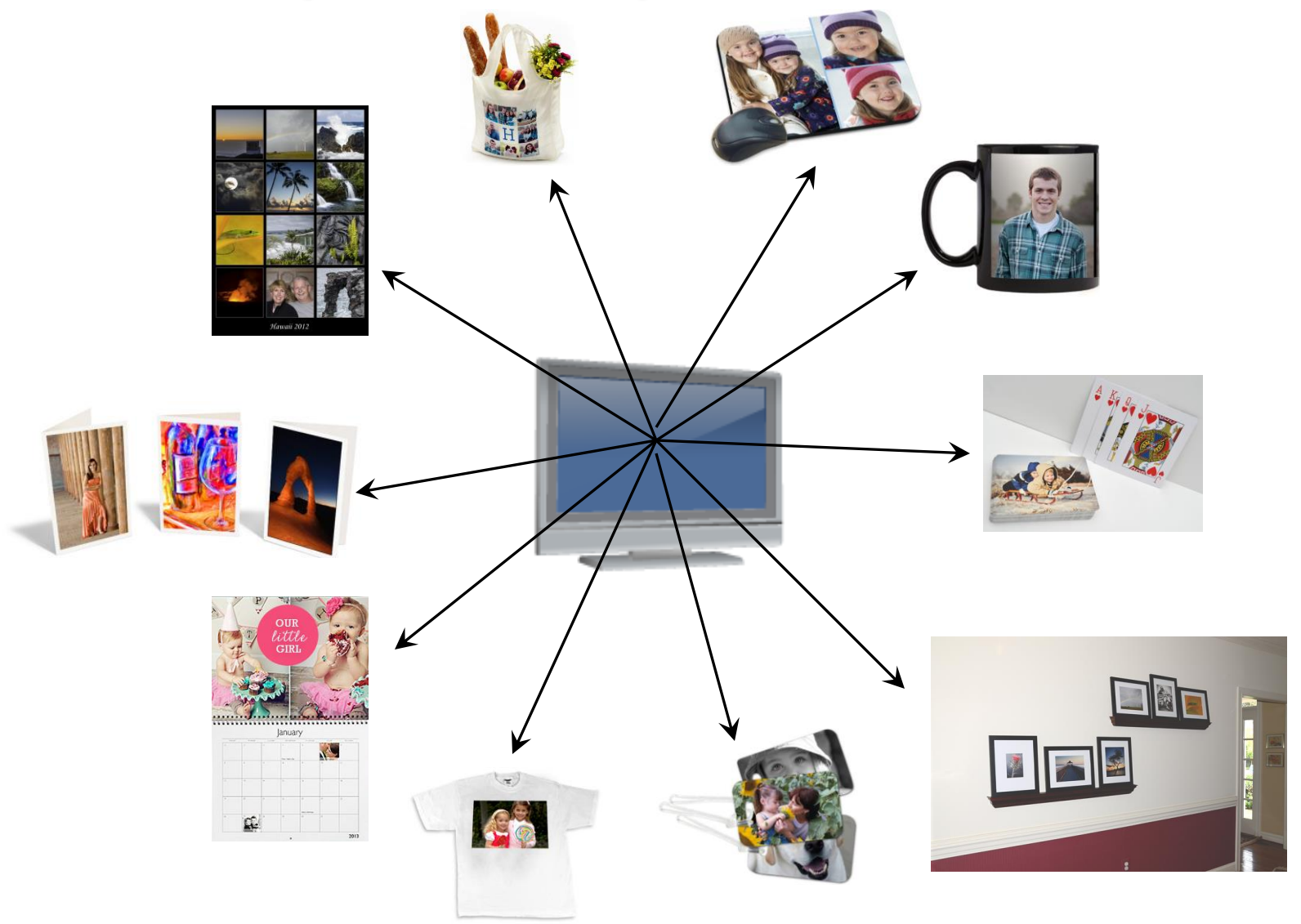

23